## Consulta de candidaturas

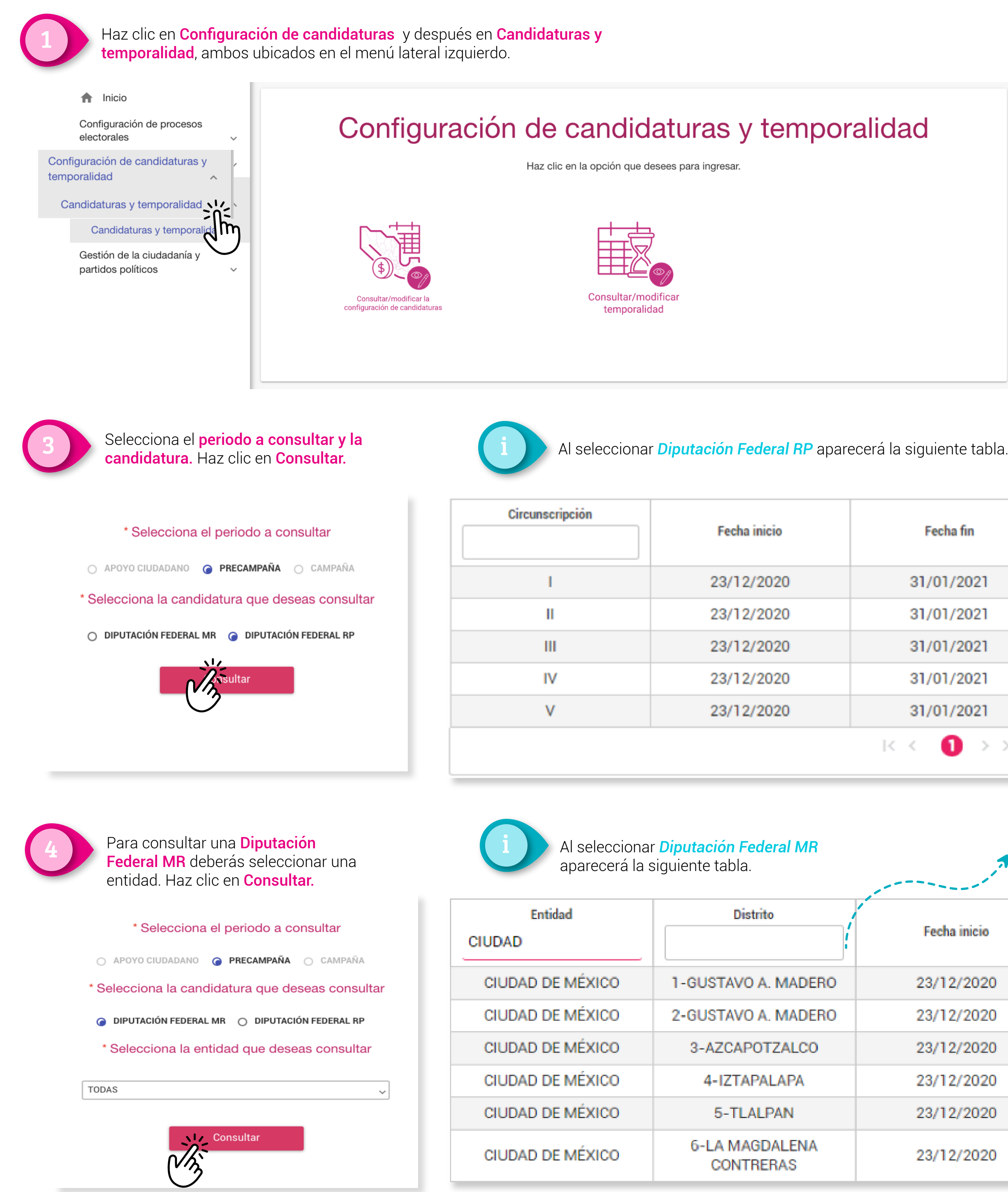

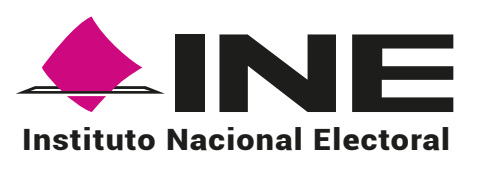

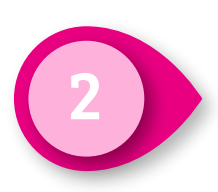

Haz clic en Consultar/modificar la configuración de candidaturas.

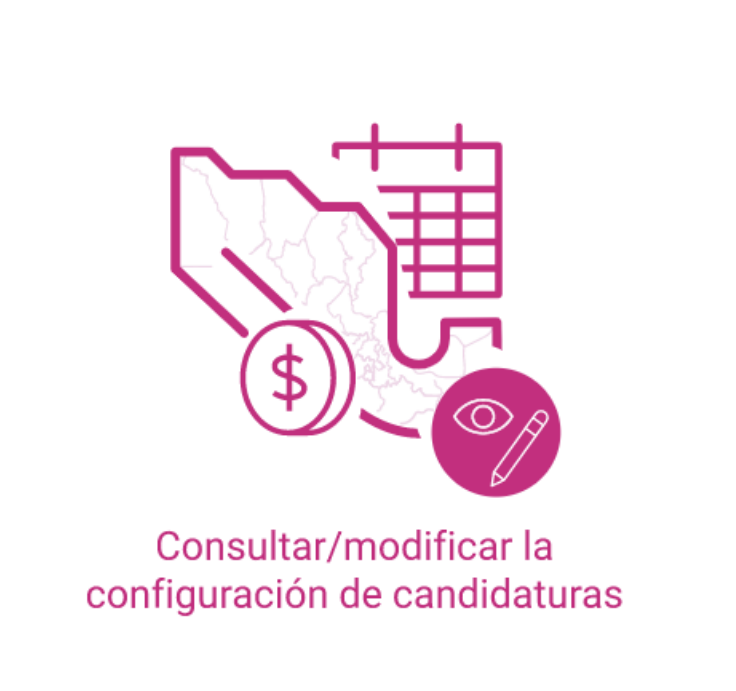

| Fecha fin        | Tope de gastos | Registros por lista |
|------------------|----------------|---------------------|
| 31/01/2021       | \$286.422,00   | 40                  |
| 31/01/2021       | \$286.422,00   | 40                  |
| 31/01/2021       | \$286.422,00   | 40                  |
| 31/01/2021       | \$286.422,00   | 40                  |
| 31/01/2021       | \$286.422,00   | 40                  |
| < < <b>1</b> > > |                |                     |

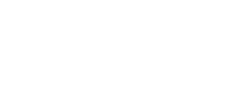

Podrás realizar el *filtrado* de datos por medio de estos encabezados de la consulta.

|      | Fecha inicio | Fecha fin  | Tope de gastos |
|------|--------------|------------|----------------|
| DERO | 23/12/2020   | 31/01/2021 | \$286.422,00   |
| DERO | 23/12/2020   | 31/01/2021 | \$286.422,00   |
| .CO  | 23/12/2020   | 31/01/2021 | \$286.422,00   |
| Ą    | 23/12/2020   | 31/01/2021 | \$286.422,00   |
|      | 23/12/2020   | 31/01/2021 | \$286.422,00   |
| NA   | 23/12/2020   | 31/01/2021 | \$286.422,00   |